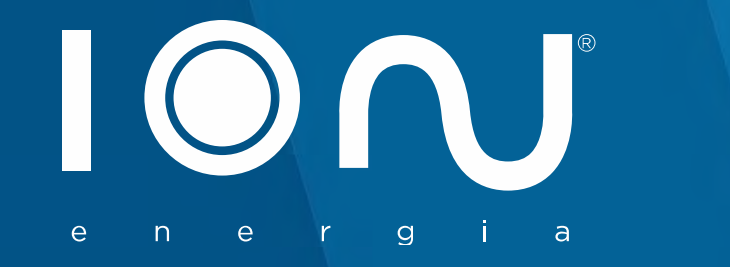

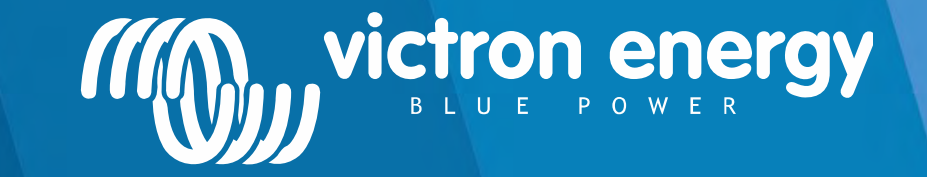

## Manual de Instalação Victron Energy & Dyness

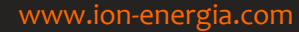

## Instruções de Segurança

#### **GERAL**

Por favor, ler atentamente as instruções da documentação fornecida com esse produto antes de usar o equipamento. Este produto foi concebido e testado de acordo com as normas internacionais. O equipamento deve ser utilizado exclusivamente para a finalidade para a qual foi concebido.

#### **CUIDADO:** RISCO DE CHOQUE ELÉTRICO

Esse produto é utilizado em conjunto com uma fonte de energia constante (bateria). Os terminais de entrada e/ou saída podem estar perigosamente energizados, mesmo quando o equipamento está desligado. Sempre desligue a bateria antes de realizar a manutenção do produto. Não retire a placa frontal ou opere o produto se qualquer painel for removido. Toda a manutenção deve ser realizada por pessoal qualificado. Nunca utilize o produto em locais onde há um risco de explosões tanto por gás como por poeira. Consultar informação do fabricante da bateria para assegurar que o produto é destinado a ser utilizado em conjunto com o inversor. Sempre respeite as instruções de segurança do fabricante de baterias.

CUIDADO: Não carregue ou levante grandes pesos sem assistência.

#### **INSTALAÇÃO**

**CUIDADO:** A LIGAÇÃO DO PRODUTO COM INVERSÃO DE POLARIDADE DAS BATERIAS, IRÁ DANIFICAR O EQUIPAMENTO, SEM CONDIÇÕES DE REPARO E SERÁ CONSIDERADA EXCLUSÃO DE GARANTIA.

Favor ler as instruções de instalação no manual antes de instalar o equipamento. Esse produto tem fator de proteção Classe I (fornecido com terminal de aterramento de proteção). Aterramento de proteção ininterrupta deve ser instalado na entrada CA e/ou terminais de saída. Alternativamente pode ser utilizado o ponto de ligação à terra localizado externamente sobre o produto. Caso a ligação à terra seja danificada, o produto deve ser desligado e protegido contra operação não intencional. Entre em contato com um centro de serviços qualificado. Certifique-se que os cabos de entrada CC e CA estão protegidos com fusíveis e disjuntores. Nunca substitua um componente de segurança por um de tipo diferente. Consulte o manual para determinar o componente correto. Antes de alimentar o produto, certifique-se que a fonte de energia disponível corresponde às definições de configuração do produto descritas no manual. Certifique-se que o equipamento será utilizado nas condições ambientais corretas. Nunca utilize o produto em um ambiente úmido ou empoeirado. Verifique se há espaço livre suficiente para ventilação em torno do produto e verifique se as aberturas de ventilação não estão bloqueadas. Certifique-se de que a tensão exigida do sistema não ultrapassa a capacidade do produto.

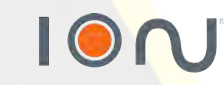

## Diagrama Elétrico Simplificado

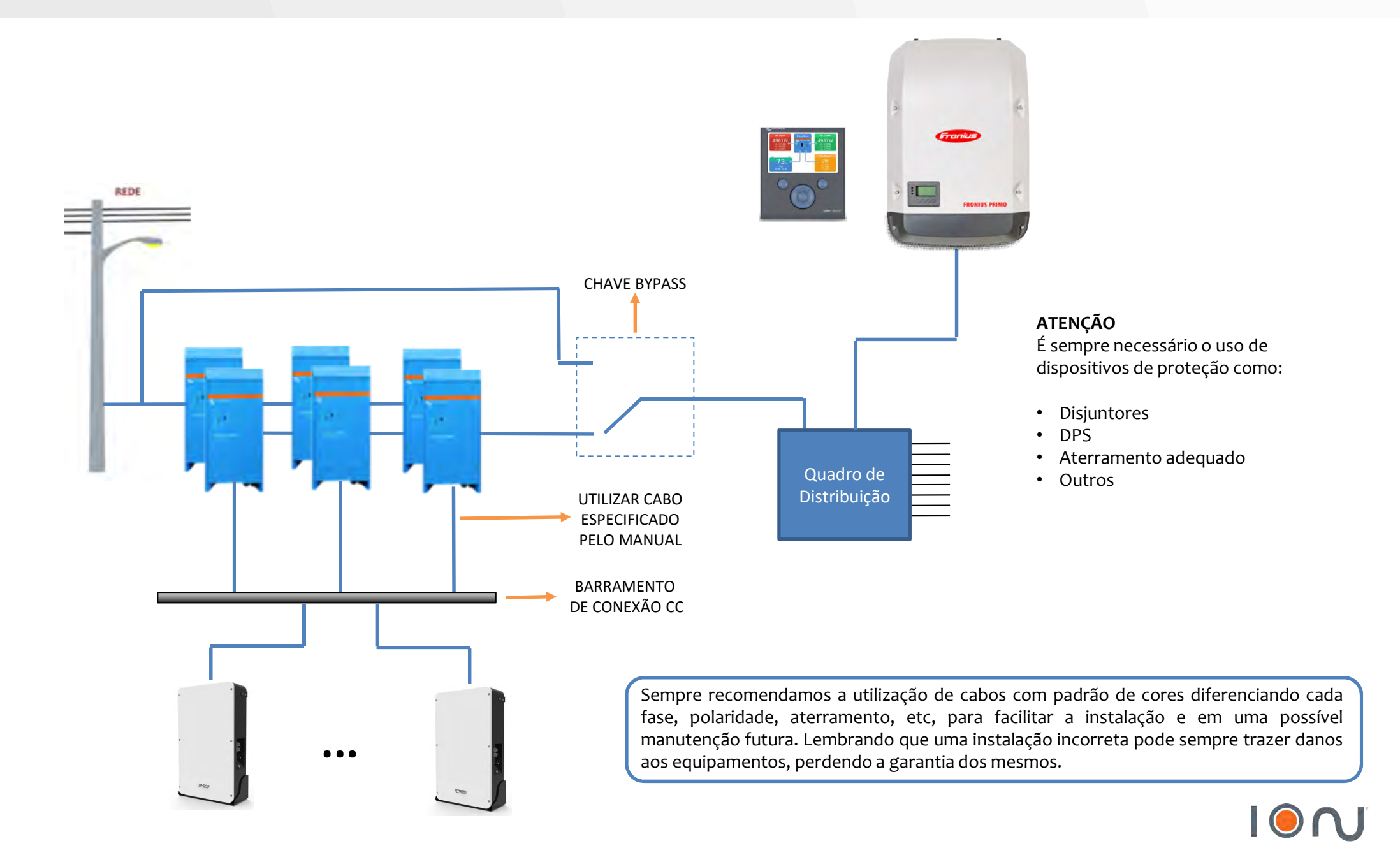

## **Comunicação Entre Equipamentos**

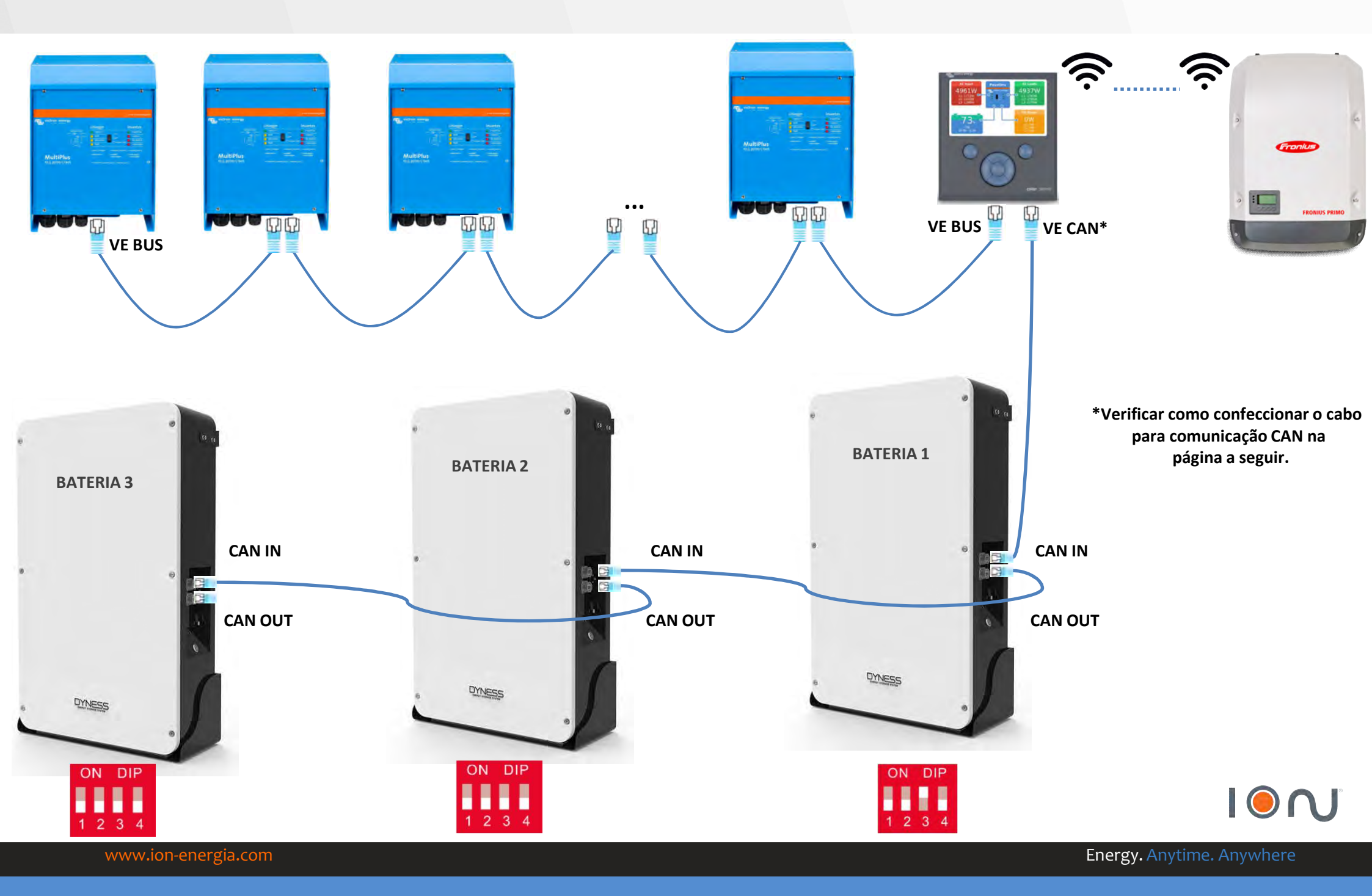

## Victron & Dyness – Comunicação CAN

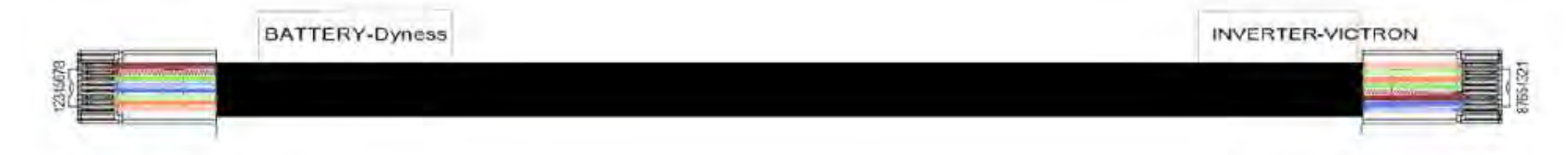

#### **BATTERY-Dyness**

12345678

| PIN | Color        | Definition |  |
|-----|--------------|------------|--|
| 1   | Orange/white | 485_A      |  |
| 2   | Orange       | XGND       |  |
| 3   | Green/white  | 485_B      |  |
| 4   | Blue         | CANH       |  |
| 5   | BlueAvhite   | CANL       |  |
| 6   | Green        | X+5V       |  |
| 7   | Brown/white  | XIN        |  |
| 8   | Brown        | NC         |  |

| nverter |              |            |  |
|---------|--------------|------------|--|
| PIN     | Color        | Definition |  |
| 4       | Orange/white | 485_A      |  |
| 2       | Green/white  | 485_B      |  |
| 3       | Orange       | GND        |  |
| 4       | Green        | NC         |  |
| 5       | Brown/white  | NG         |  |
| 6       | Brown        | NC         |  |
| 7       | Blue         | CANH       |  |
| 8       | Blue/white   | CANL       |  |

#### INVERTER-Victron

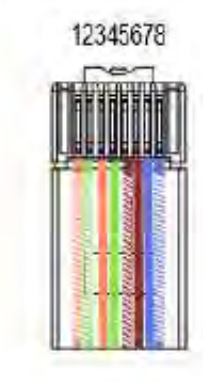

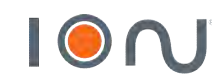

\*Uma unidade deste cabo acompanha a bateria

## Endereçamento Bateria Dyness – Bateria 1

## **BATERIA 1**

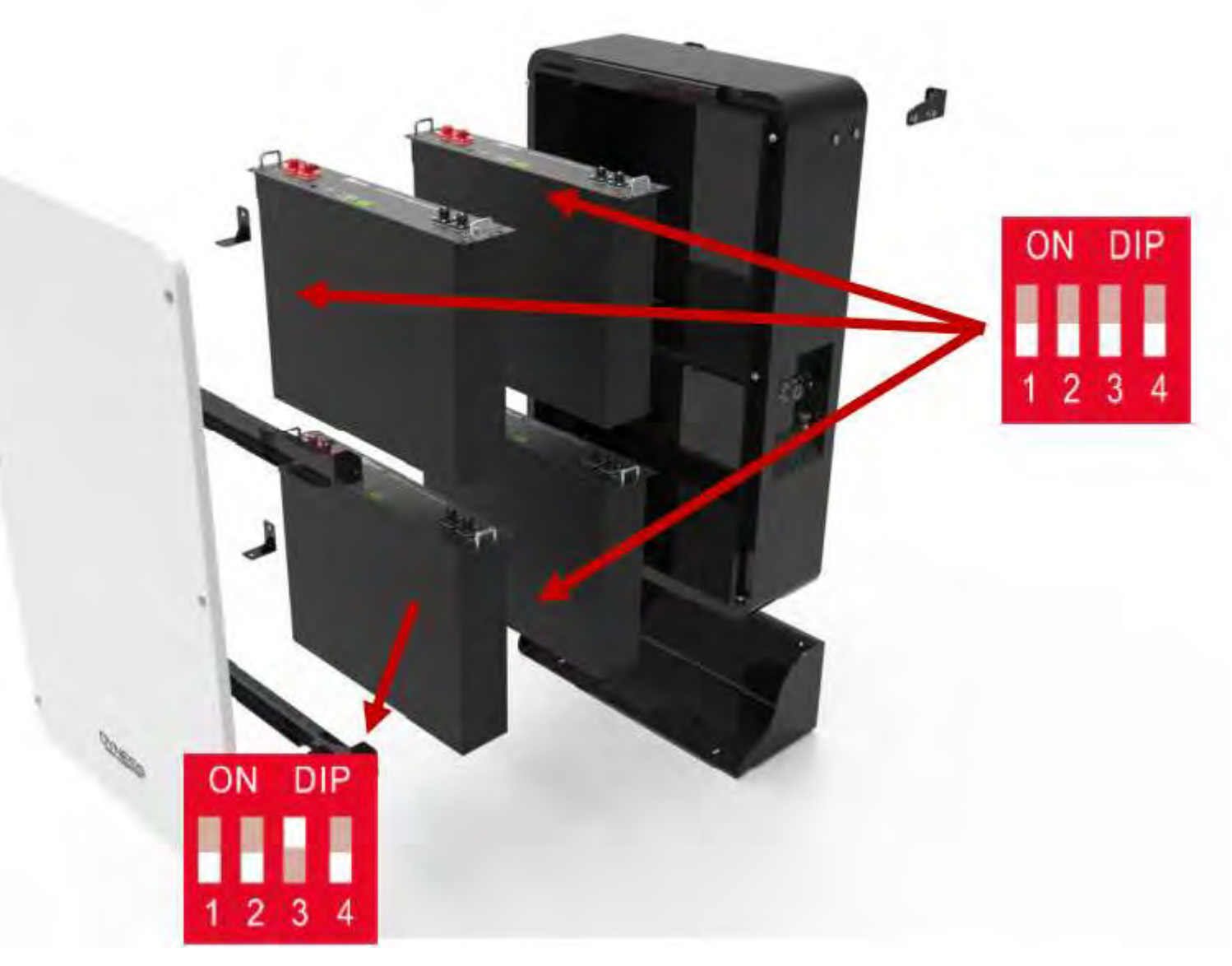

\*Apenas o módulo #1 da primeira bateria deve ter ADDR "0010"

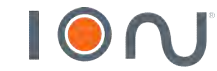

www.ion-energia.com

## Endereçamento Bateria Dyness – Bateria 1

## **BATERIA 2**

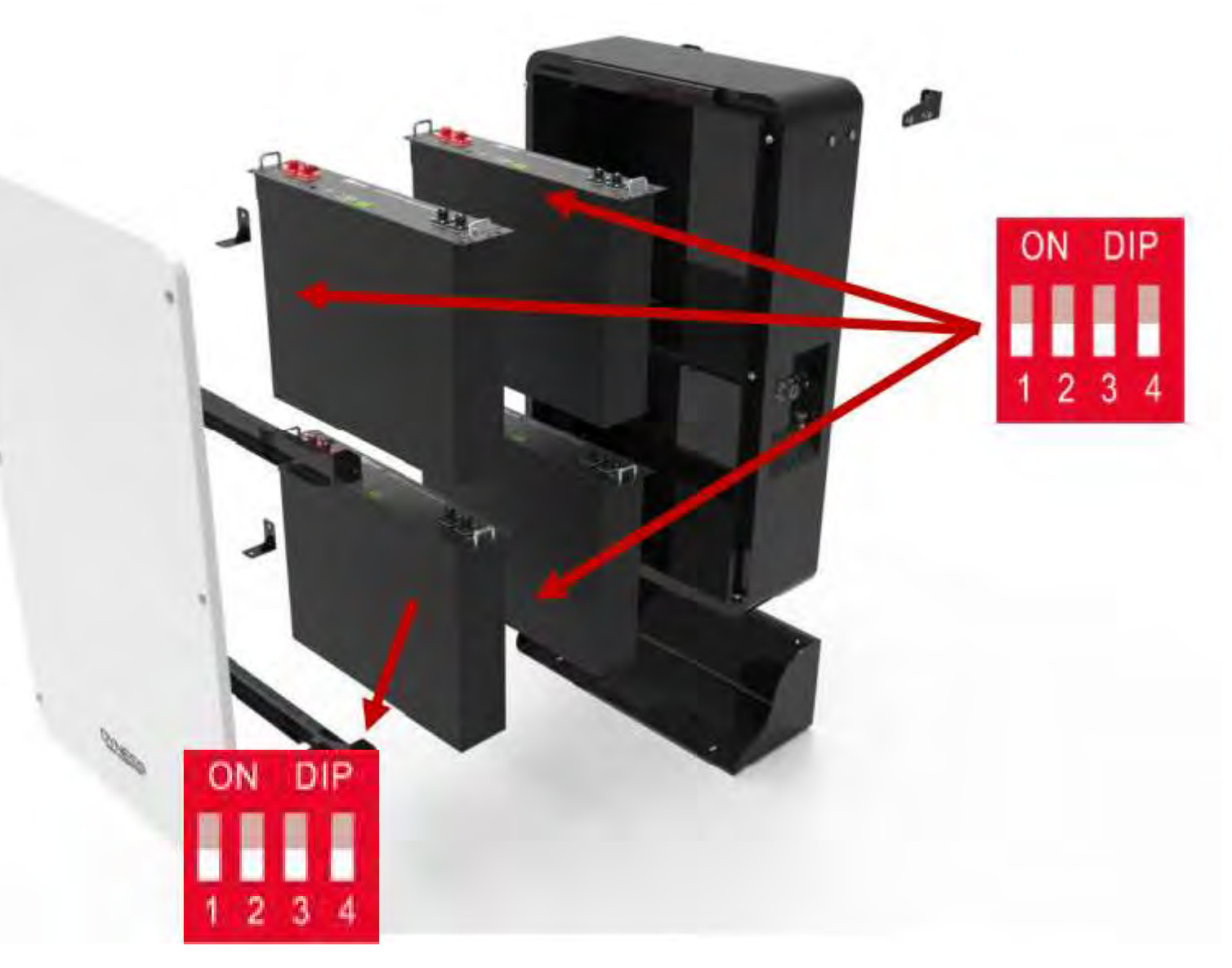

\*Apenas o módulo #1 da primeira bateria deve ter ADDR "0010"

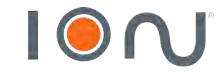

www.ion-energia.com

## Endereçamento Bateria Dyness – Bateria 1

## **BATERIA 3**

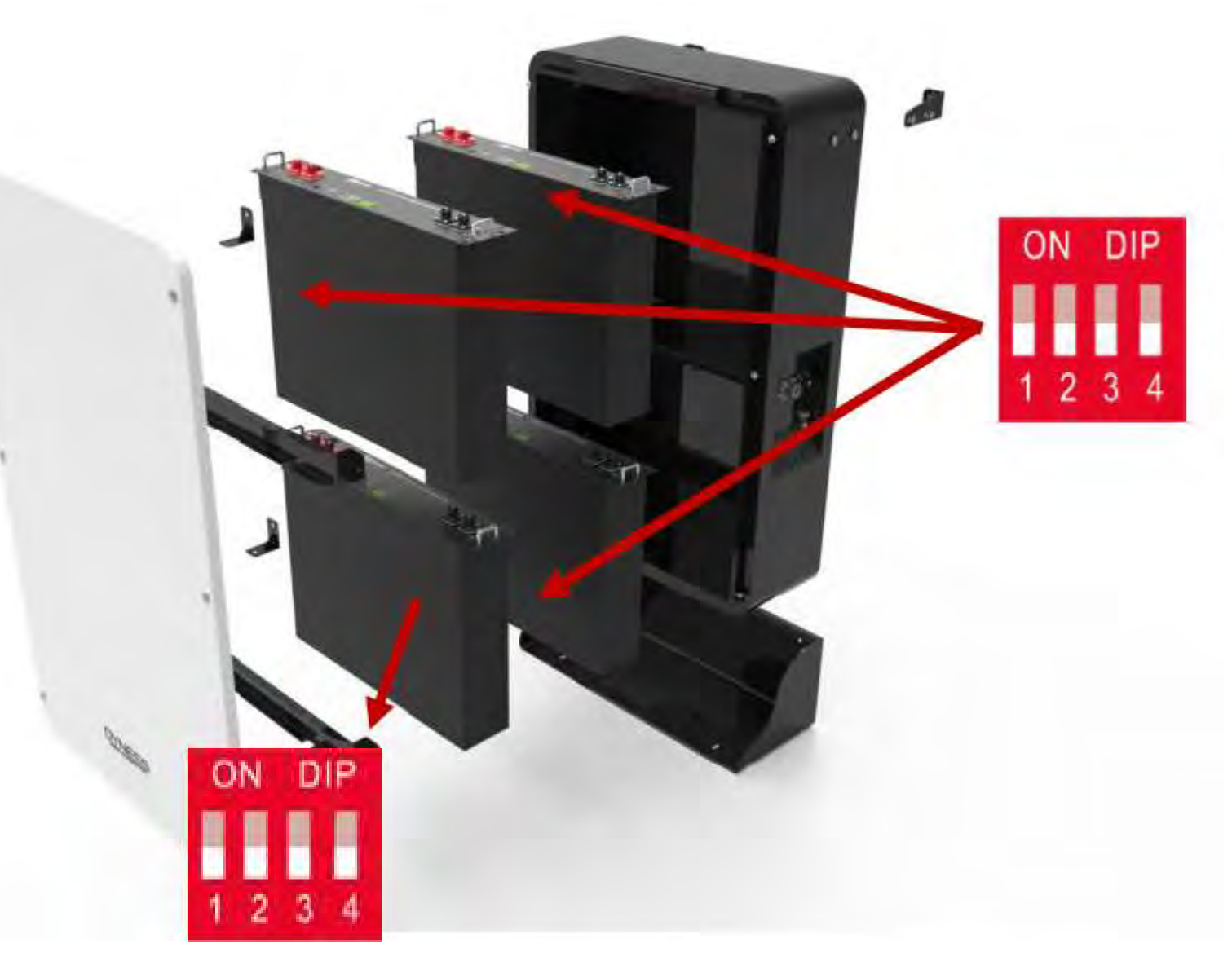

\*Apenas o módulo #1 da primeira bateria deve ter ADDR "0010"

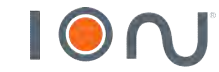

www.ion-energia.com

## Softwares e cabos utilizados

#### https://www.victronenergy.com/support-and-downloads/software

No link acima, baixar software VE Configuration tools:

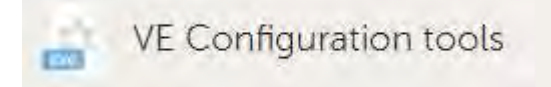

Na mesma página, não esquecer de baixar o USB Drivers:

(v2.12.16) - VE.Direct USB drivers

Softwares a serem utilizados:

Cabo utilizado:

- MK3 USB
- Cabo ethernet

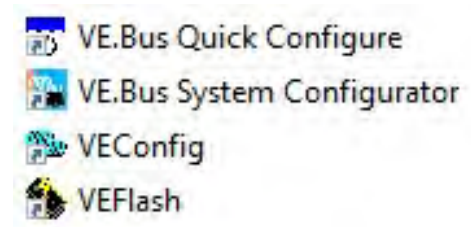

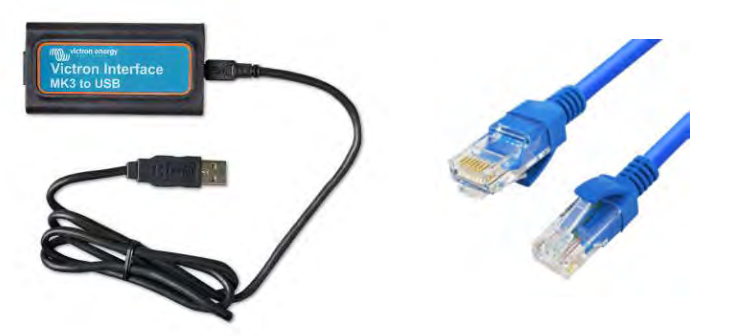

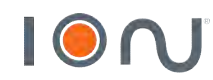

## Atualização do Inversor Carregador

• Atualização de Firmware – VE Flash

VE.Bus Quick Configure
 VE.Bus System Configurator
 VEConfig
 VEFlash

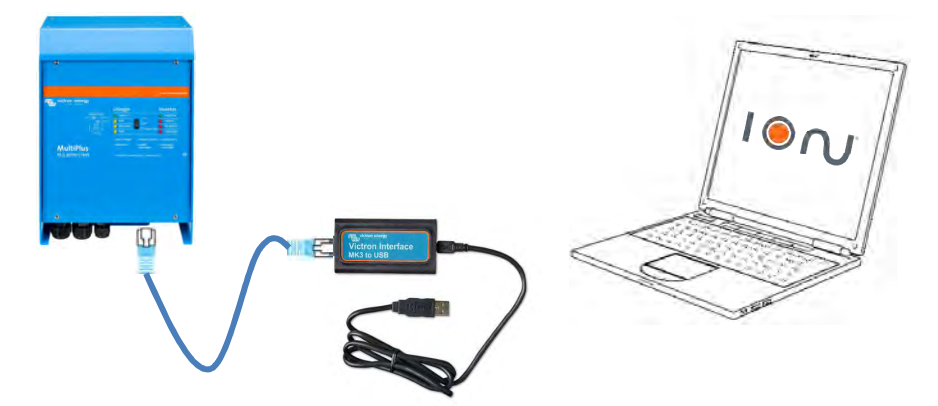

→ Para atualizar o inversor, é necessário identificar qual o modelo, através da etiqueta colada na placa do inversor. A última versão estará disponível no link abaixo:

Para tensão AC 230V  $\rightarrow$  <u>https://www.dropbox.com/sh/s5t28y4cy4kq7s9/AADJ0yUHXHCwC8WqcJoLXIC-a?dl=0</u>

Para tensão AC 120V  $\rightarrow$  <u>https://www.dropbox.com/sh/iwomro69epajcyh/AAAoen6cZKWcG2ZggEALhjjZa?dl=0</u>

- $\rightarrow$  O inversor precisa ser atualizado INDIVIDUALMENTE
- $\rightarrow$  É necessário que esteja ligado apenas nas baterias
- $\rightarrow$  Inversores com versões diferentes não irão operar em conjunto

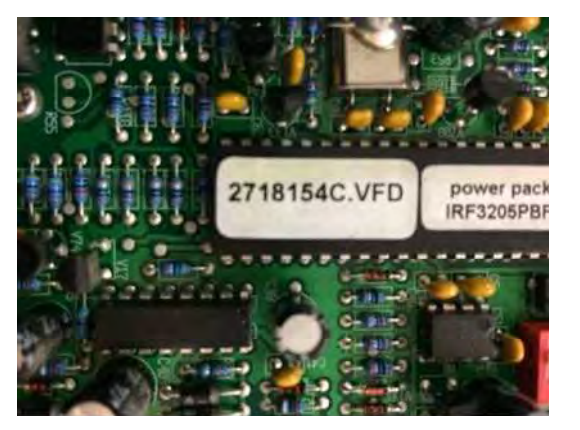

2718 – Modelo do Inversor/Carregador

154 – Versão de Fabrica

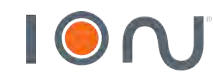

## Atualização do Color Control GX

Para atualizar o color control, é necessário o uso de uma memória flash (USB, micro card SD).

- 1. Download https://www.dropbox.com/s/dw43l3dyml1fumf/venus-upgrade-image-ccgx-20180916222247-v2.18.sdcard.zip?dl=0
- 2. Formatar dispositivo SD/USB em FAT ou FAT32
- 3. Extrair arquivo para o dispositivo SD/USB
- 4. Inserir dispositivo SD/USB no CCGX
- 5. Pressionar e segurar botão E
- 6. Pressionar simultaneamente A e B, mantendo E pressionado.
- 7. A tela será desligada e aparecerá uma tela azul, e aparecerá 'prepare update'
- 8. Solte botão E
- 9. Após verá o progresso da atualização e finalizar com sucesso
- 10. Depois de aproximadamente 2 minutos, você verá "Remove SD/USB medium and reset system"
- 11. Então, remova o cartão e pressione os botões A e B novamente para reiniciar.
- 12. Certifique-se que o produto está atualizado acessando SETTINGS  $\rightarrow$  FIRMWARE  $\rightarrow$  VERSION

É necessário que a versão de firmware do GX seja superior a V2.42

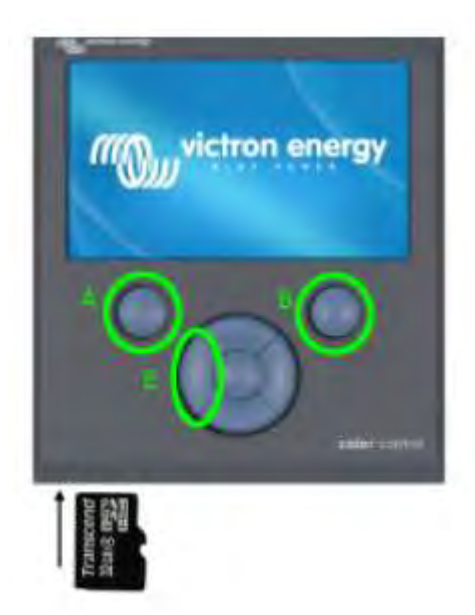

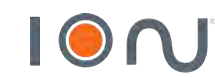

Após todos os equipamentos atualizados e devidamente instalados, é feita a programação para funcionamento trifásico.

→ O software utilizado quando você possui mais que 3 inversores da linha Quattro ou Multiplus é o VE BUS SYSTEM CONFIGURATOR

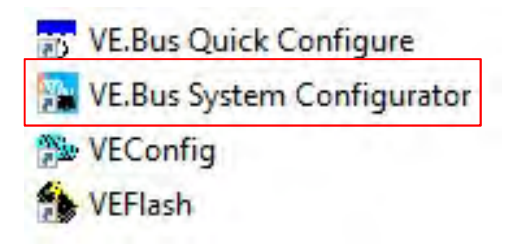

 $\rightarrow$  Após estabelecer a comunicação com os inversores, selecionar o tipo de funcionamento do sistema:

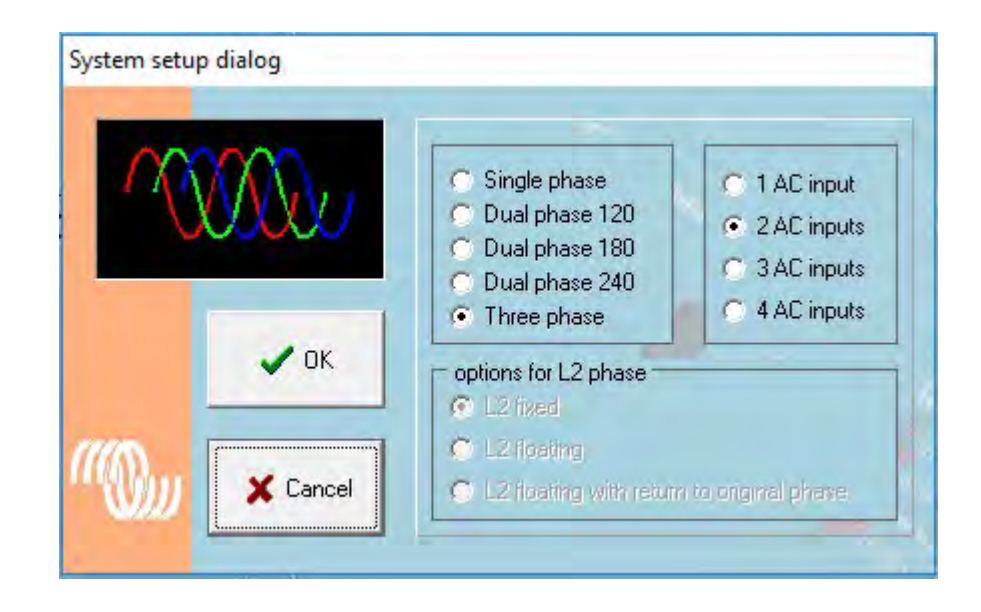

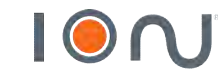

www.ion-energia.com

 $\rightarrow$  Ao selecionar o sistema trifásico, direcionar os inversores as suas respectivas fases.

→ Após a seleção das fases, verificar se os inversores estão nas fases corretas, ou seja, programação e sistema físico idênticos.

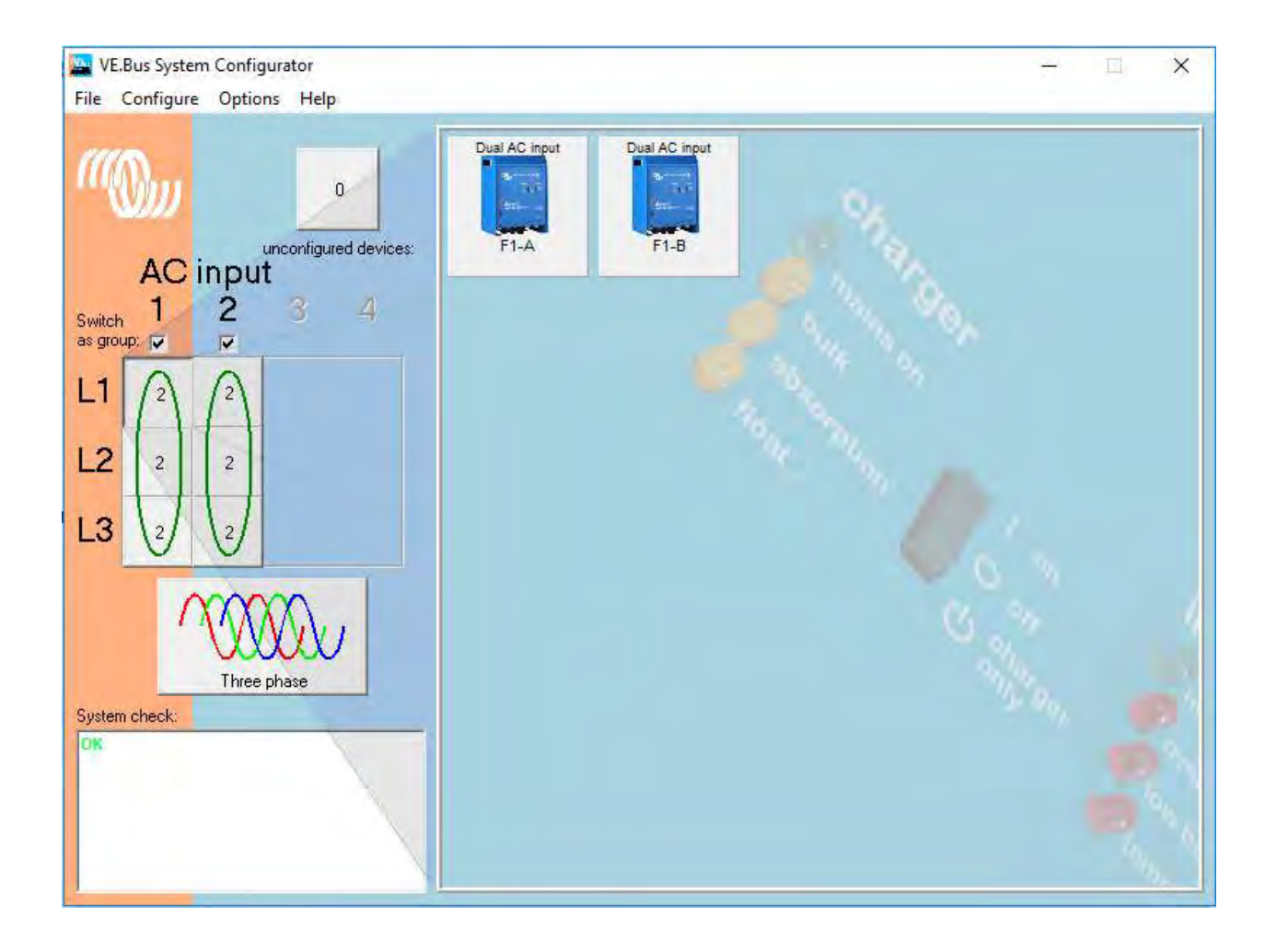

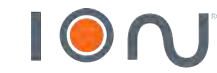

→ Após estabelecer a fase de funcionamento de cada inversor, realizar programação **individual** dos inversores.

→ Para acessar o inversor, clicar com o lado direito do mouse e clicar em VEConfigure Multi.

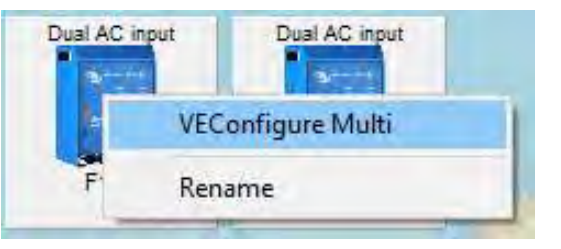

 $\rightarrow$  General: Para baterias BYD utilizar os seguintes parâmetros:

|                        | F0.0 4       | -       | 1.11           |  |
|------------------------|--------------|---------|----------------|--|
| (priority)             | 50.0 A       | JV Uven | uled by remote |  |
| C2 input current limit | 16.0 A       | Verr    | uled by remote |  |
| ynamic current lim     | ller         |         |                |  |
| Enable battery mon     | itor         |         |                |  |
| State of charge when   | Bulk finishe | d 95.0  | %              |  |
| Battery capacity       |              | 3000    | Ah             |  |
| Charge efficiency      |              | 0.95    |                |  |
|                        | -            | -       |                |  |
|                        |              |         |                |  |

- State of charge when Bulk finished  $\rightarrow$  95%
- Battery capacity → De acordo com o tamanho do banco instalado (Verificar no datasheet da bateria)
- Charge efficiency  $\rightarrow$  0.95

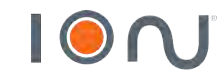

 $\rightarrow$  Grid:

| and the second second second second second second second second second second second second second second second | i coue stanuaru                                                                                                    |
|----------------------------------------------------------------------------------------------------|----------------------------------------------------------------------------------------------------|
| Other:                                                                                                    | not compliant to any grid code standard 📃 💌                                                                                                    |
| Loss Off Ma                                                                                                    | ins (LOM) detection                                                                                                    |
| LOM                                                                                                    | detection AC input 1 Type B (safe) 💌                                                                                                    |
|                                                                                                    |                                                                                                    |
| LOM<br><b>lote:</b> Click                                                                                        | I detection AU input 2   Type B (safe) _▼                                                                                                    |
| LOM<br><b>lote:</b> Click<br>Transfer sw                                                                         | I detection ALC input 2   Type B (safe) _▼<br>here for more info on LOM.<br>tch                                                                   |
| LOM<br>Note: Click<br>Transfer sw                                                                                | I detection ALC input 2 Type B (safe) 💌<br>here for more info on LOM.<br>tch<br>t wide input frequency range (45-65 Hz)                           |
| LOM<br>Note: Click<br>Transfer sw<br>Z Accep<br>AC low dis                                                       | I detection AL input 2 Type B (safe)  there for more info on LOM. tch t wide input frequency range (45-65 Hz) connect 180 V AC high connect 230 V |

#### $\rightarrow$ Inverter:

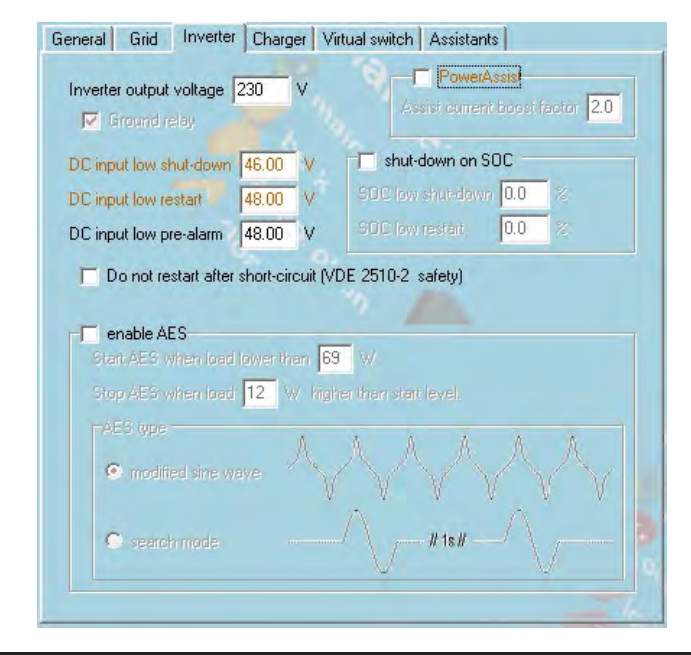

 Country / grid code standard → Selecionar opção 'Other'

- DC input low shut-down  $\rightarrow$  46V
- DC input low restart → 48V
- DC input low pre-alarm → 48V

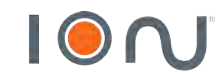

 $\rightarrow$  Charger:

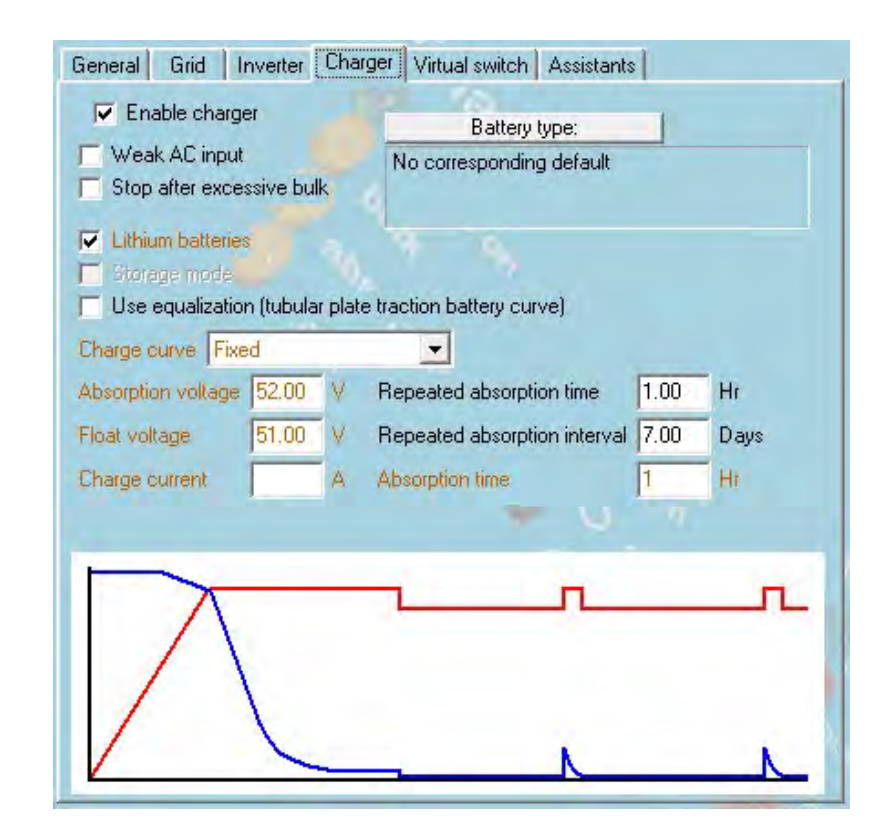

- Lithium batteries
- Charge curve  $\rightarrow$  Fixed
- Absorption voltage → 52V
- Float voltage → 51V
- Charge current → De acordo com corrente do banco\*
- Repeated absorption time → 1 Hr
- Repeated absorption interval  $\rightarrow$  7 Days
- Absorption time  $\rightarrow$  1 Hr

#### $\rightarrow$ Virtual Switch:

• Do not use

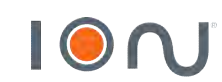

\*Lembre-se que todo inversor é carregador, portanto a corrente máxima tem que ser dividida nos inversores que irão carregar as baterias.

#### $\rightarrow$ Assistants:

• Add assistant  $\rightarrow$  All assistants  $\rightarrow$  ESS (Energy Storage System)

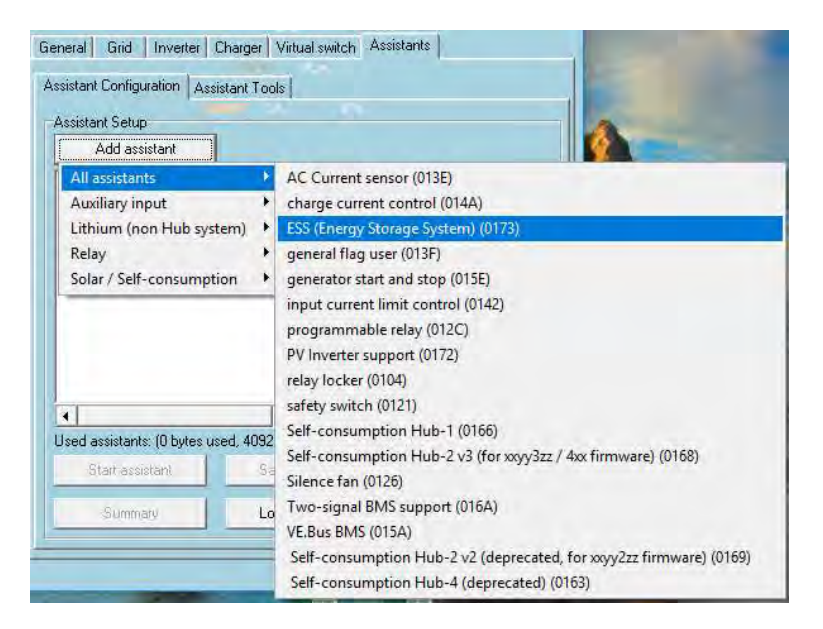

#### → Battery System:

• Selecionar tipo de bateria LiFePo4 com BMS utilizando comunicação via CAN

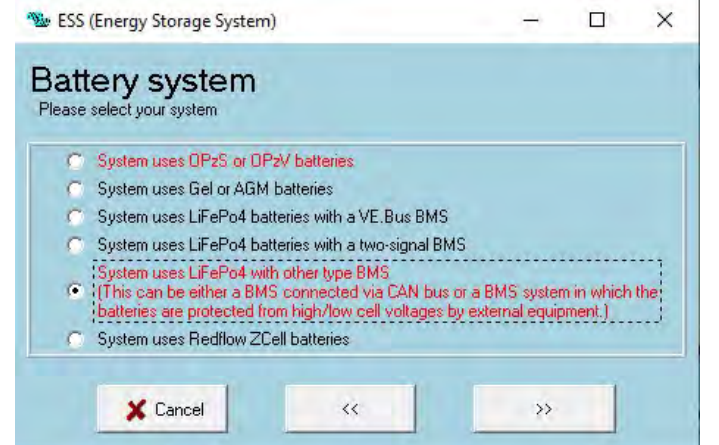

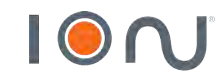

#### → Battery capacity:

• Preencher de acordo com a capacidade do banco da sua instalação

| 🕸 ESS (Energy Storage System)                                  | -  |   | × |
|----------------------------------------------------------------|----|---|---|
| Battery capacity<br>Please enter the correct battery capacity. |    |   |   |
|                                                                |    |   |   |
| The battery capacity of the system is Ah.                      |    |   |   |
|                                                                | -  | 1 |   |
| X Cancel <<                                                    | >> |   |   |

#### → VEConfigure battery type selection:

• Do not change battery type

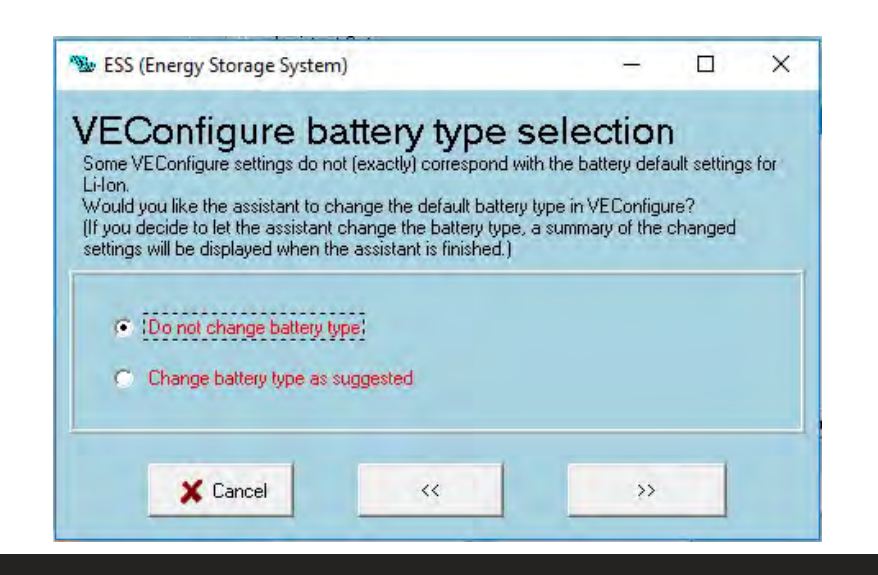

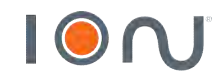

#### → Sustain voltage:

• 49 V

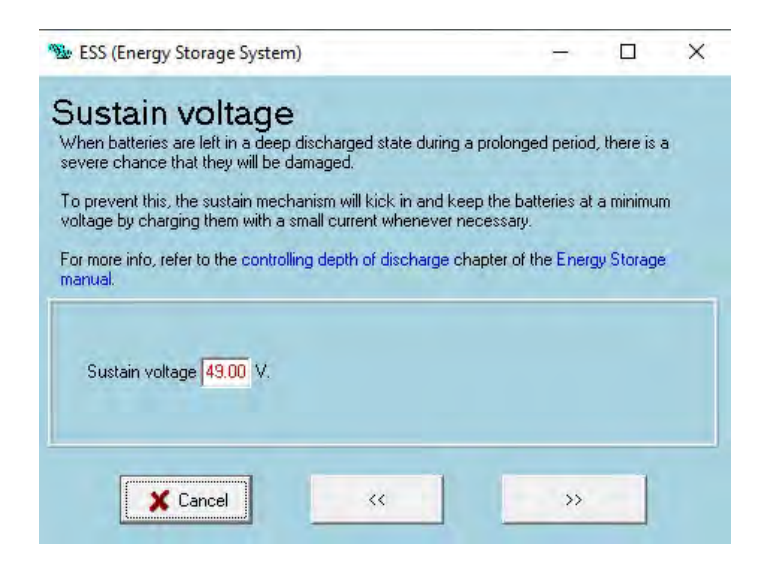

#### $\rightarrow$ Dynamic cut-off:

• Setar todos os valores em 46 V.

| his assistant uses so c                                                                                                    | IT-OTT<br>alled dynamic cut-off.                                          | e on the battery                     | diacharas   | ouropt    |        |
|----------------------------------------------------------------------------------------------------|---------------------------------------------------------------------------|--------------------------------------|-------------|-----------|--------|
| here will normally be n<br>ust accept below value                                                                                                    | o need to adjust the curve<br>as which are already optimi                 | used for this!<br>ted for the select | ted batter  | y type.   |        |
| s toto opene it might be                                                                                                    | advantageous to modify th                                                 | e curve. This ca                     | in be don   | e by char | nging  |
| ne values below.                                                                                                    |                                                                           |                                      |             |           |        |
| nare cases it might be<br>ne values below.<br>Iote:<br>* Because dynamic<br>VEConfigure are i <u>c</u>                                                                           | cut-off is used, the "DC inp<br>nored.                                    | ut low shut-dowr                     | n'' related | paramete  | ers in |
| Interectases it ringing be<br>ne values below.<br>Iote:<br>* Because dynamic<br>VEConfigure are ig<br>Cut off voltage for a                                                      | cut-off is used, the "DC inp<br>nored.<br>discharge current of:           | ut low shut-dowr                     | n'' related | paramete  | ers in |
| Inde cases in high be<br>e values below.<br>Iote:<br>* Because dynamic<br>VEConfigure are ig<br>Cut off voltage for a<br>0.005 C = 46.01                                         | cut-off is used, the "DC inp<br>nored.<br>discharge current of:           | ut low shut-dowr                     | " related   | paramete  | ers in |
| Interestates in thigh be<br>evalues below.<br>* Because dynamic<br>VEConfigure are ig<br>Cut off voltage for a<br>0.005 C = 46.00<br>0.25 C = 46.00                              | cut-off is used, the "DC inp<br>nored.<br>discharge current of:<br>V      | ut low shut-dowr                     | n'' related | paramete  | ers in |
| Interest eases it might be<br>e values below.<br>Iote:<br>* Because dynamic<br>VEConfigure are ig<br>Cut off voltage for a<br>0.005 C = 46.00<br>0.25 C = 46.00<br>0.7 C = 46.00 | cut-off is used, the "DC inp<br>nored.<br>discharge current of:<br>V<br>V | ut low shut-dowr                     | n" related  | paramete  | ers in |

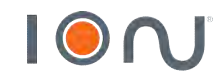

#### $\rightarrow$ Restart offset:

• Inverting is allowed again when voltage rises **1,2 V** above cut-off.

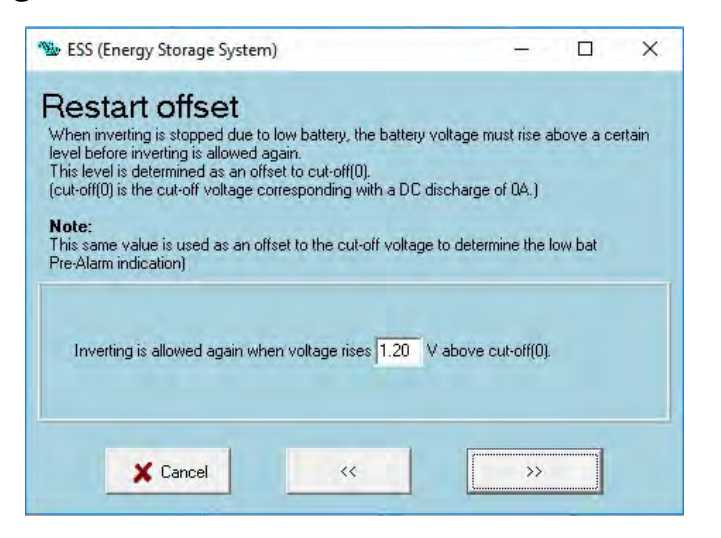

#### $\rightarrow$ PV Inverters:

• Aqui você selecionará se tem ou não inversor on-grid na saída do Victron Energy.

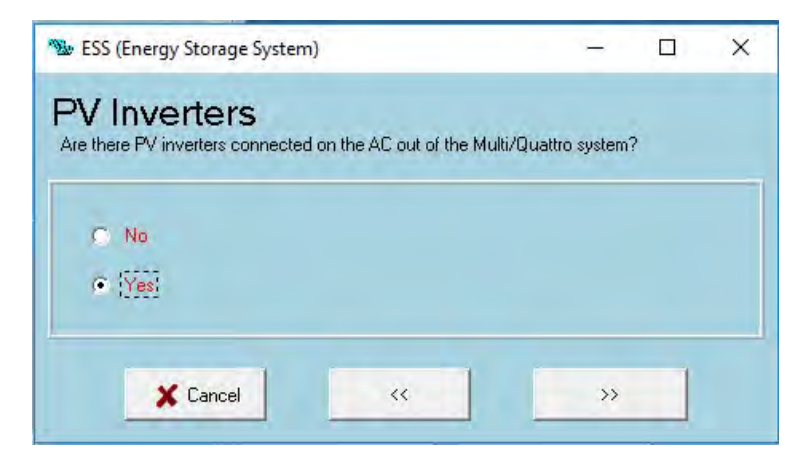

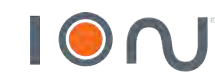

#### $\rightarrow$ Frequencies:

- 1. 60,20 Hz
- 2. 62,70 Hz
- 3. 63,00 Hz

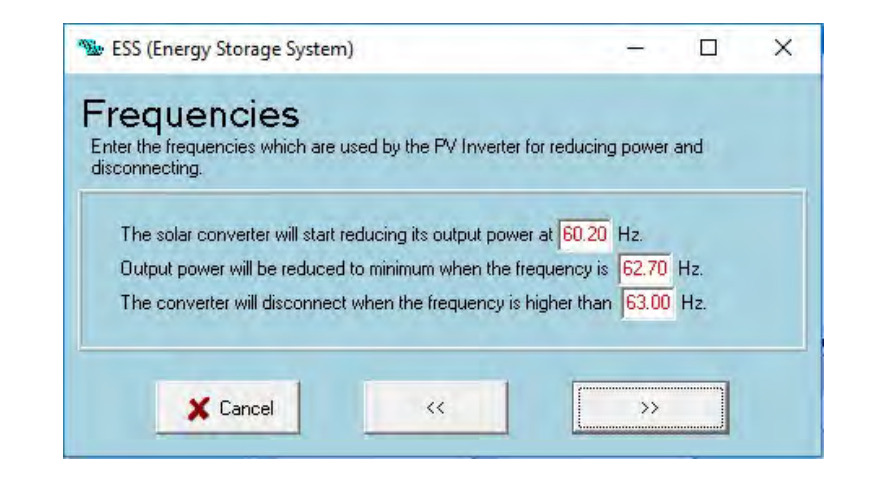

#### → Total solar power:

• Configurar potência total de módulos fotovoltaicos e inversor on-grid

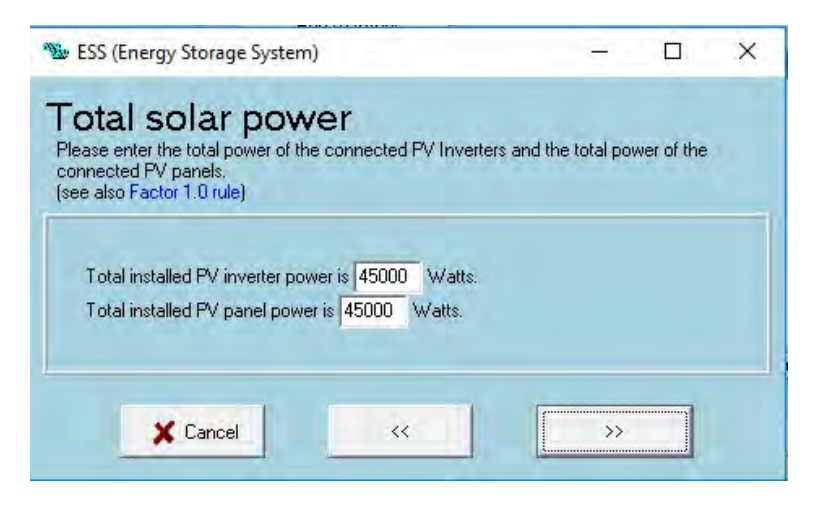

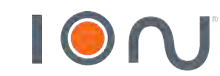

 $\rightarrow$  VEConfig settings:

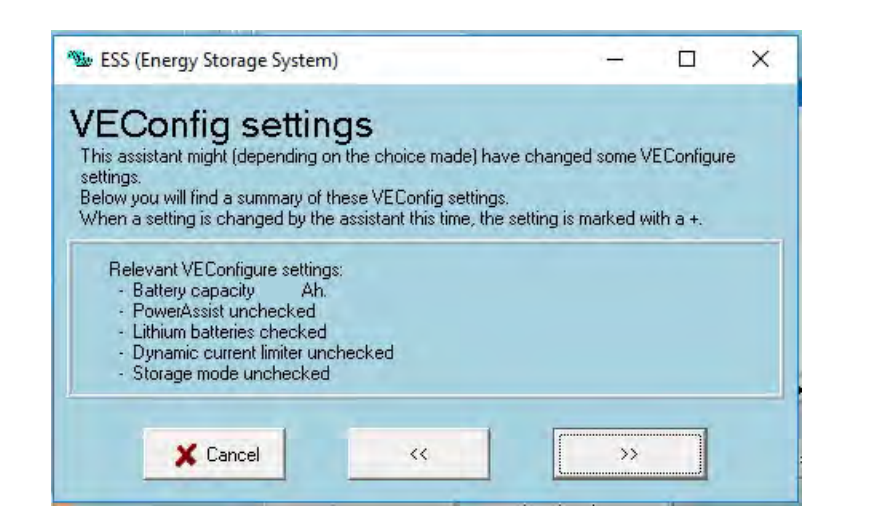

#### $\rightarrow$ Send settings:

• Após verificar todos os parâmetros configurados, enviar a configuração individualmente para cada inversor

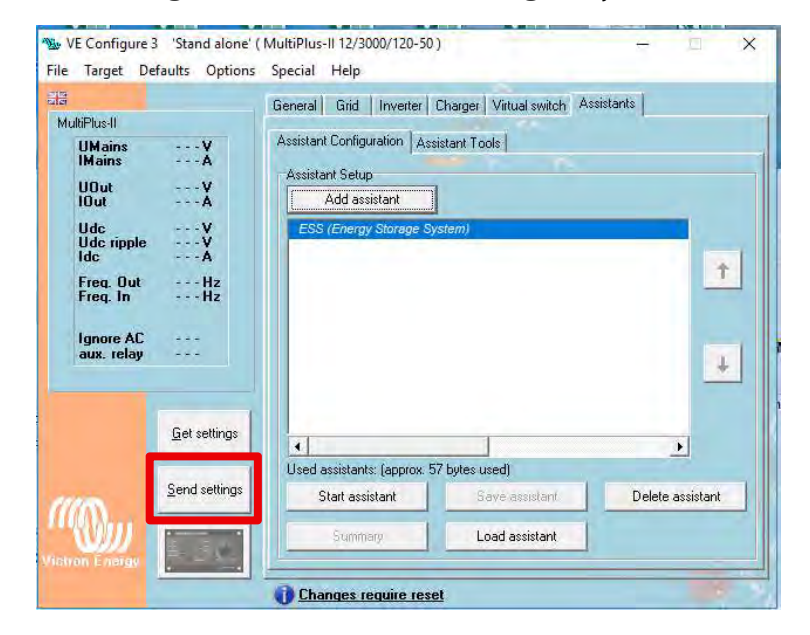

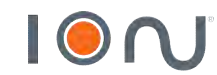

## Programação do Color Control GX

#### $\rightarrow$ No Color Control GX:

- Settings  $\rightarrow$  Services
- Para comunicação da bateria Dyness com o color control, utilizar CAN-bus Profile → CAN-bus BMS (500kbit/s)

| <               | Services    | 奈 14:22          |
|-----------------|-------------|------------------|
| Modbus/TCP      |             | 0                |
| MQTT            |             | 0                |
| VRM two-way con | nmunication |                  |
| CAN-bus Profile | CAN-bus I   | BMS (500 kbit/s) |
|                 |             |                  |
| <u>쎄</u> Pages  |             | ≡ Menu           |

- Settings  $\rightarrow$  ESS
- 1. Desabilitar 'Grid meter installed'
- 2. Para injetar excedente de energia, habilitar 'Feed-in excess solarcharger power'
- 3. Para utilizar o modo bateria carregada como "backup", utilizar modo 'Keep batteries charged'

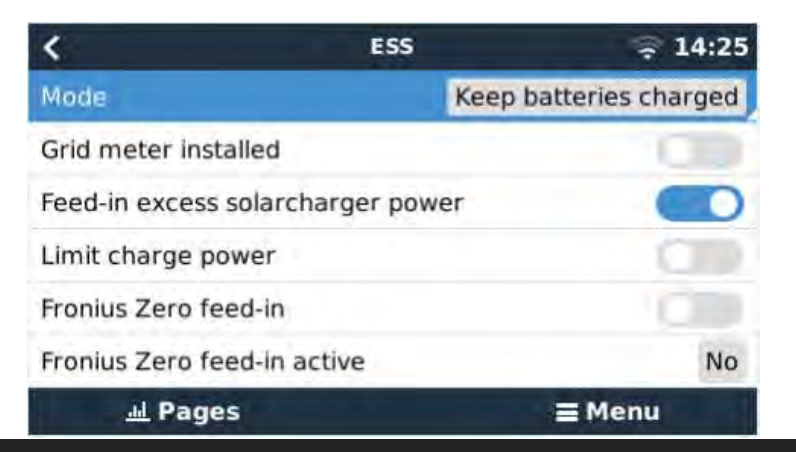

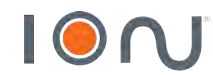

## Programação do Color Control GX

- $\rightarrow$  No Color Control GX:
- Settings → System Setup
- Configurar a Dyness como 'Battery Monitor'.

| <                  | System setup        | হু 20:41  |
|--------------------|---------------------|-----------|
| System name        |                     | Automatic |
| AC input 1         |                     | Grid      |
| AC input 2         |                     | Generator |
| Battery monitor    |                     | Automatic |
| Auto selected: DYN | ESS-L Battery on CA | N-bus     |
| Synchronize VE.Bu  | s SOC with battery  | On        |
| <u>네</u> Pages     | ~                   | ≡ Menu    |

- Settings  $\rightarrow$  DVCC
- Ativar:
  - DVCC
  - SCS Shared current sense

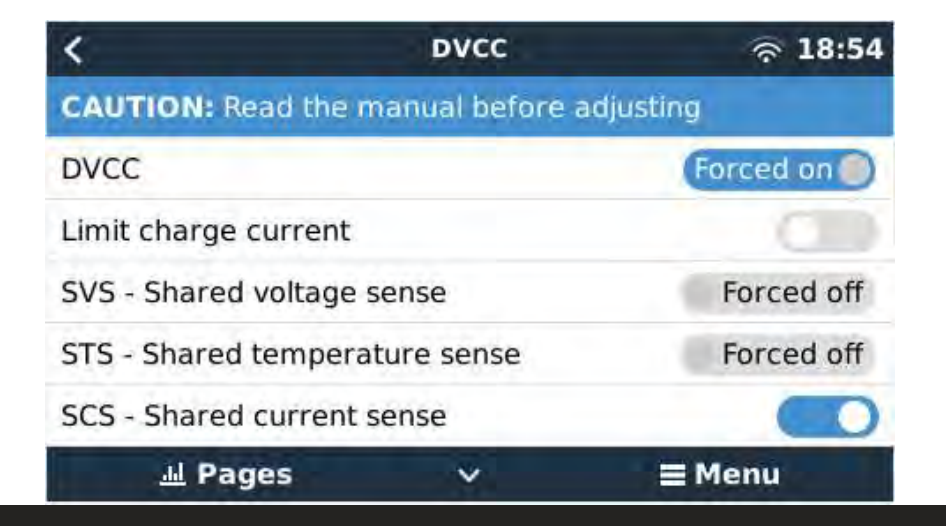

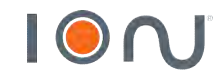

www.ion-energia.com

## Programação do Color Control GX

#### $\rightarrow$ No Color Control GX:

- Settings  $\rightarrow$  PV Inverters
- Para comunicação com inversor Fronius, basta os dois estarem conectados na mesma rede ethernet, e encontrar no 'Find PV inverters'

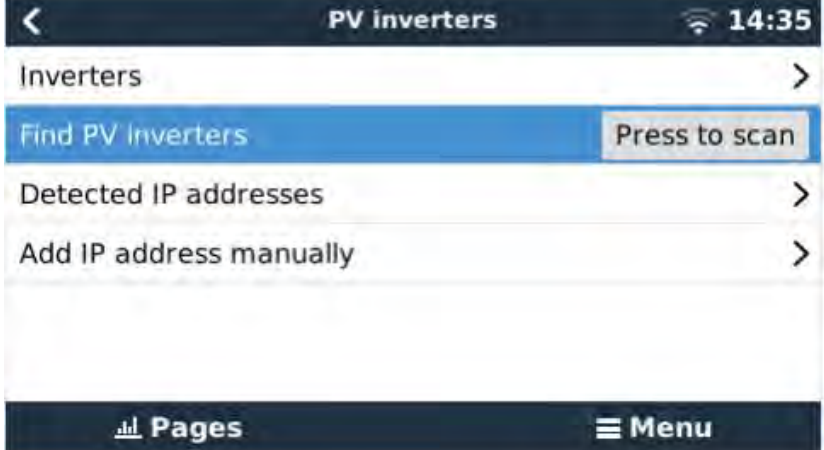

- Menu
- Após estabelecer a comunicação com todos equipamentos, todos deverão aparecer em 'Device List'.

|                       | Device List |     |              | 14:34     |
|-----------------------|-------------|-----|--------------|-----------|
| DYNESS-L Battery      |             | 94% | 49.79V       | -0.8A >   |
| Fronius Symo 17.5-3-M | 1           |     | 17           | 665W >    |
| Fronius Symo 17.5-3-M | 1           |     | 17           | 7667W >   |
| Fronius Symo 17.5-3-M |             |     | 17           | 448W >    |
| Quattro 48/10000/140- | 2x100       |     | Abso         | prption > |
| Notifications         |             |     |              | >         |
| <u> 세</u> Pages       | ٥           |     | <b>≣</b> Men | u         |

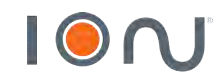

#### $\rightarrow$ Color Control GX:

- Conectar o color control na internet, seja via cabo ou wifi. Caso queira utilizar wifi, utilizar o adaptador USB modelo RALINK TECH RT5370.
- Settings  $\rightarrow$  Remote console  $\rightarrow$  Disable password check
- Depois, habilitar a função 'Enable on VRM'

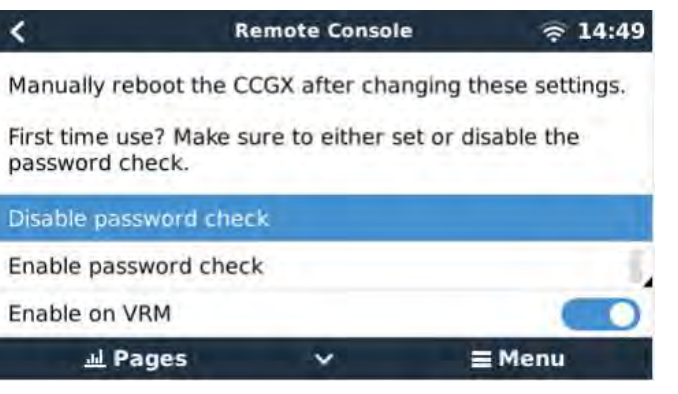

• Settings  $\rightarrow$  Services  $\rightarrow$  Habilitar VRM two-way communication

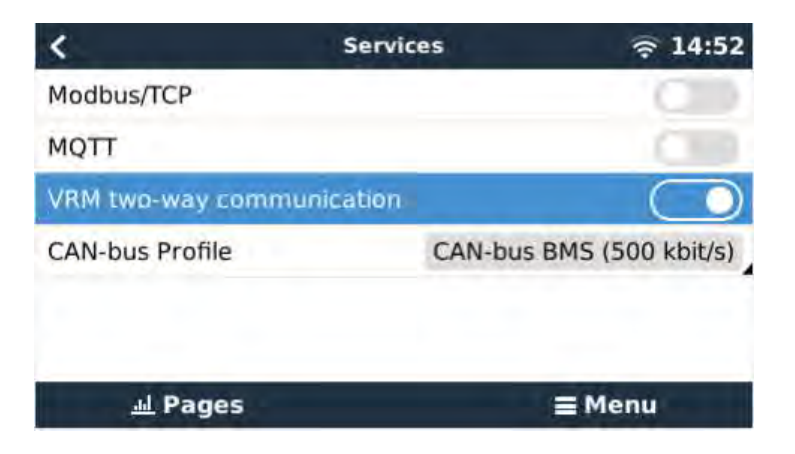

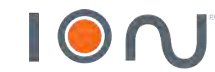

• Para conectar o sistema ao acesso remoto, crie uma conta gratuitamente no link abaixo. O mesmo poderá ser acessado posteriormente pelo aplicativo disponível em Android e iOS.

https://vrm.victronenergy.com/landingpage

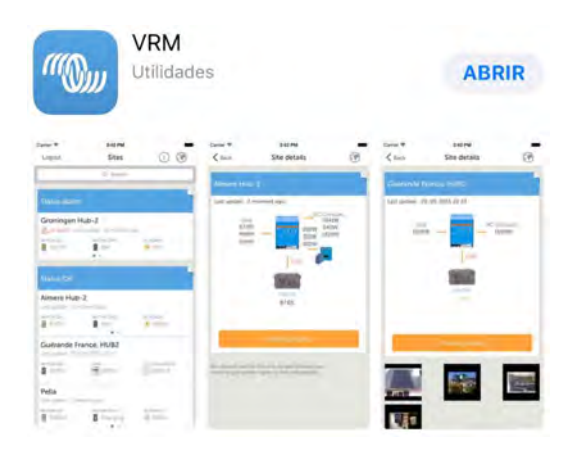

• Para adicionar a instalação selecione o tipo de dispositivo que está utilizando

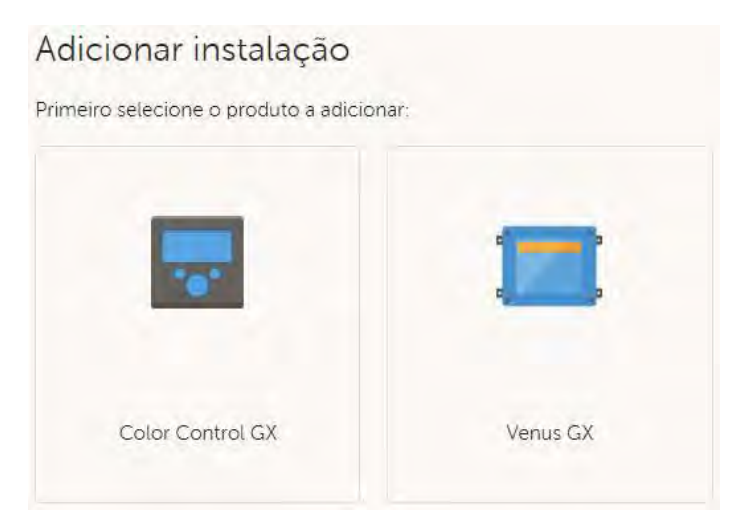

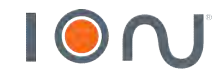

#### $\rightarrow$ No Color Control GX:

• Será solicitado o VRM Portal ID, que encontra-se em Settings  $\rightarrow$  VRM online portal

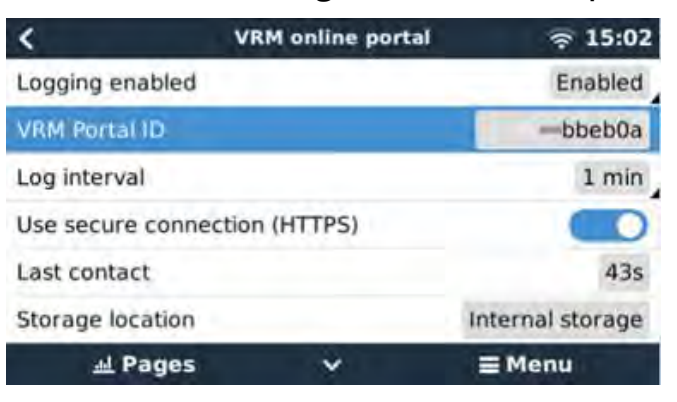

#### $\rightarrow$ No Portal VRM:

- Para outros usuários terem acesso ao portal VRM, basta ir em monitoramento  $\rightarrow$  definições  $\rightarrow$  utilizadores
- Lembrando que o e-mail a ser convidado também deve estar cadastrado no portal VRM

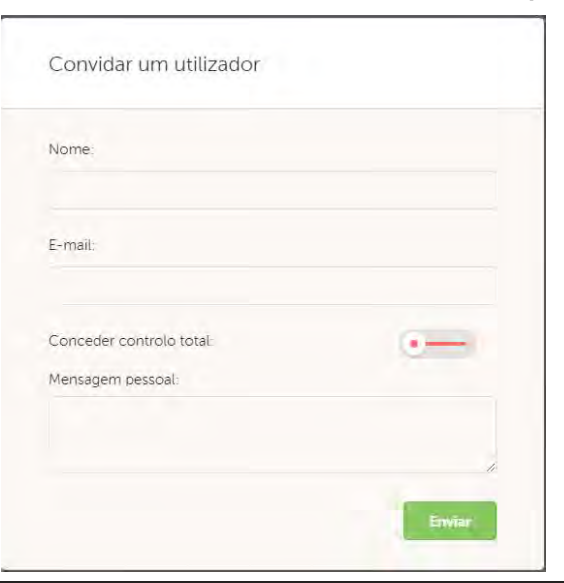

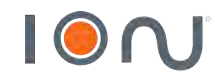

 $\rightarrow$  Finalizado

| 0                  | ₫ 34 °C                                                               | 8                  |   |                  |   |
|--------------------|-----------------------------------------------------------------------|--------------------|---|------------------|---|
| 22132 W            | 100920 W                                                              | -76254 W           |   | 100920 W -7      | W |
| Consumo            | Rendimento solar                                                      | Para rede elétrica | 0 | De rede elétrica |   |
| 🗿 Carregar 56.96 V | Hora no local.                                                        | 15:07              | ₽ |                  |   |
| 100.0 %<br>Bateria | Definir local     Perímetro geométrico     Definir perímetro geométri | ico                |   |                  |   |
|                    |                                                                       |                    |   |                  |   |

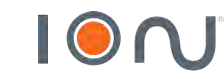

# e n e r g i a

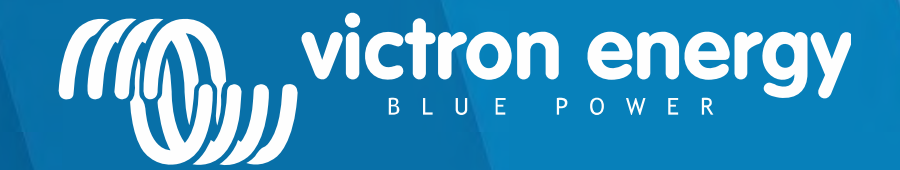

www.ion-energia.com

Energy. Anytime. Anywhere

## **OBRIGADO!**

victronenergy@ion-energia.com 15 3023 7799